## 伊那市地域安心安全メール

- 地域の安心安全に関する情報や伊那市からのお知らせなどを配信しています。
- **4月1日から**新規登録の受付を再開しますのでぜひご登録ください。

※3月末日までは、システム更新のため登録等の受付を一時停止しています。

## ● 配信する情報

- 登録者全員に配信する情報 ・・・ 防災、火災、防犯
- 希望者に配信する情報 ・・・ 表の中から希望する情報を選択できます

| 配信カテゴリ     | 内容                  |
|------------|---------------------|
| 伊那市からのお知らせ | 休日当番医、感染症、クマ出没 など   |
| イベント情報     | 伊那市のイベント情報 など       |
| 地域の情報      | 支所や公民館の単位でお知らせしたい情報 |
| 子育て情報      | 0歳児~2歳児の保護者向け情報     |
| 保育園・学校の情報  | 児童・生徒や保護者向け情報       |
| 脳いきいき教室の情報 | 教室利用者向け情報           |

t-ina@sg-p.jp

 $QR \square - \nvDash \rightarrow$ 

## ● 登録方法 ※裏面の手順書もご確認ください

- ① 右記のアドレスに空メールを送信
- ② 返信メールに記載のURLを押す
- ③ 利用規約を確認
- ④「配信カテゴリ」選択画面で受け取りたい情報を選択(複数選択可)
- ⑤ 居住地区、年代等を選択し "確認画面へ" ボタンを押す
- ⑥ 内容を確認し "登録" ボタンを押す → 【登録完了】メールが届きます

## ● 注意事項

- 伊那市地域安心安全メールへの登録と利用は無料ですが、メールの送受信等に 係る通信費用等は利用者の皆様にご負担いただきます。(詳細は利用規約を確認)
- 迷惑メール設定等によって受信が拒否される場合があります。

「@sg-p.jp」からのメールを受信できるように設定をお願いします。

【問合せ先】伊那市役所危機管理課 電話:78-4111 内線2051、2052、2053

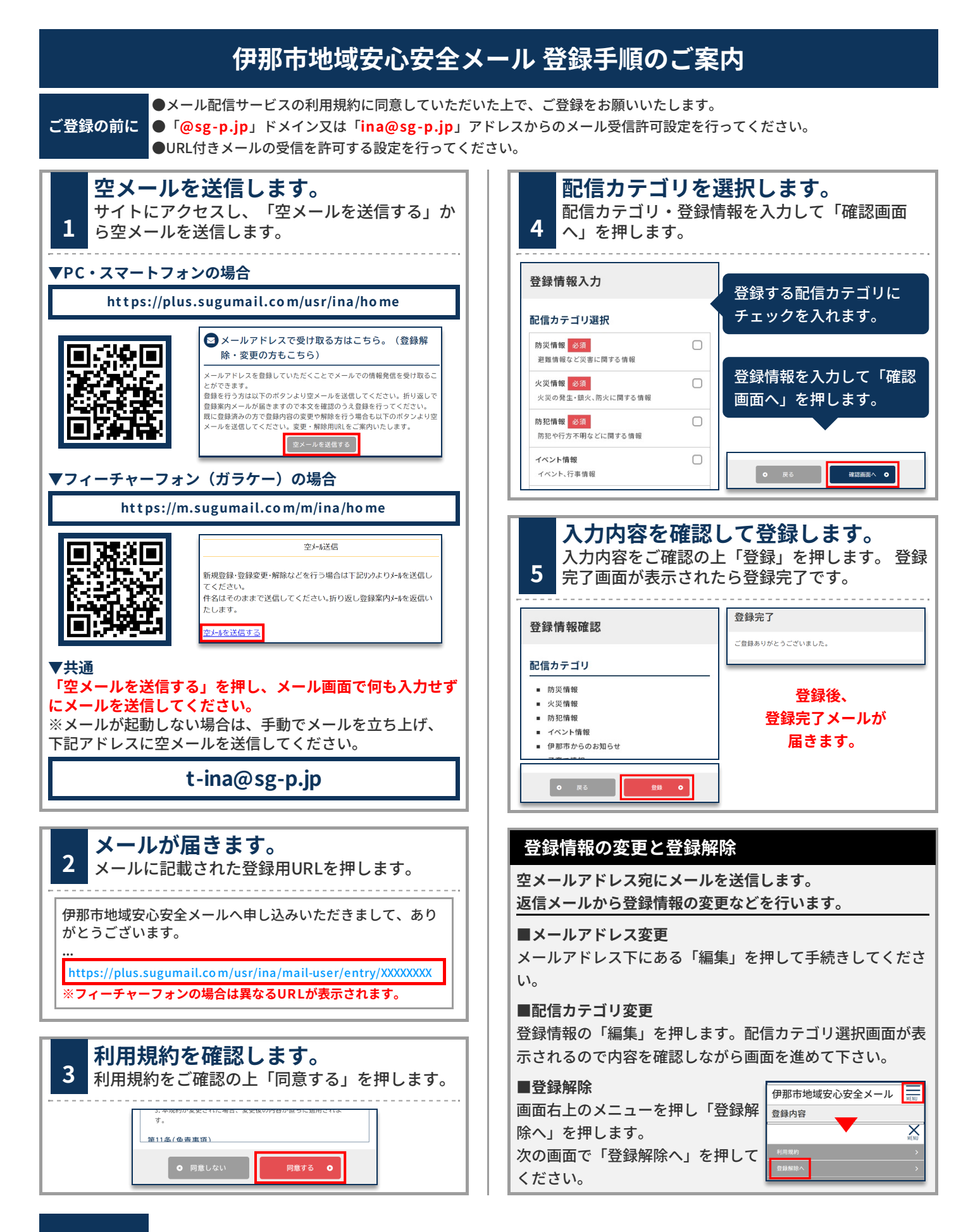

お問合せ先 危機管理課 0265-78-4111(内線:2051,2052,2053)